## Instructions for Ordering Uniform Shirts for Francis Tuttle Auto Collision Program

Website: store.cleanuniform.com (don't enter www. or https://) Login: FTCS (all caps) Password: purpleduck

You may use the browser address listed above or scan the QR code below to get to the website.

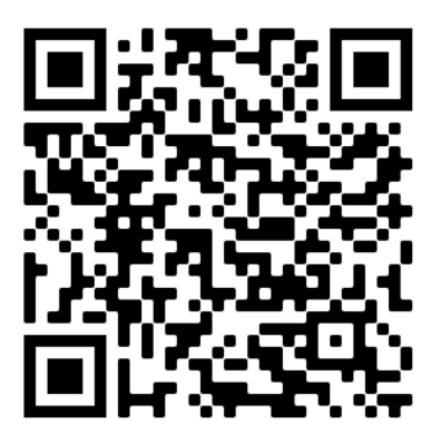

|              | Clean           | ×                   |                       |         |                                                                                      | Θ –        | ٥   | $\times$ |
|--------------|-----------------|---------------------|-----------------------|---------|--------------------------------------------------------------------------------------|------------|-----|----------|
| $\leftarrow$ | $\rightarrow$ G | ☆ Secure   htt      | tps://store.cleanunif | orm.com | maintenance/index.php                                                                |            | ☆ 🛛 | :        |
| - 88         | Apps 🔘          | ASE Student Login 🦸 | Francis Tuttle Tech   | no 🗋 🖌  | SE Student Certifica 🥌 SkillsUSA: Champion 🧔 https://test.asestuda The Pioneer Woman |            |     |          |
|              | 2               |                     | Home                  | Login   | D                                                                                    |            |     | -        |
|              |                 |                     |                       | FT      | S                                                                                    |            |     |          |
|              |                 |                     |                       | Pass    | vord                                                                                 |            |     |          |
|              |                 |                     |                       | ••••    |                                                                                      |            |     |          |
|              |                 |                     |                       | Cian    |                                                                                      |            |     |          |
|              |                 |                     |                       | Sigr    | Don't have a login yet?<br>Preview our catalog                                       | word<br>:k |     |          |
|              |                 |                     |                       |         |                                                                                      |            |     |          |
|              |                 |                     |                       |         |                                                                                      |            |     |          |
|              |                 |                     |                       |         |                                                                                      |            |     |          |
|              |                 |                     |                       |         |                                                                                      |            |     |          |

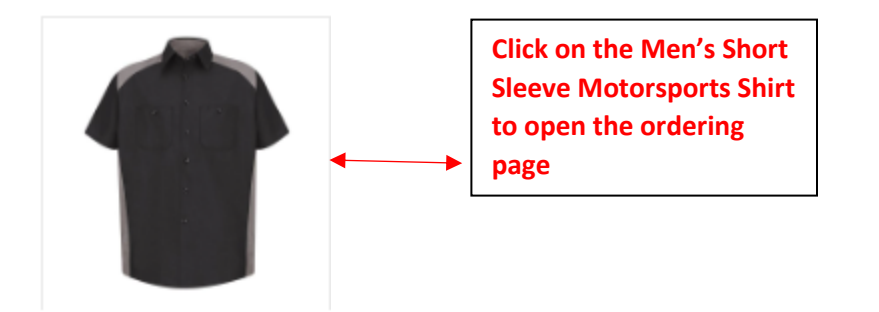

## Men's Short Sleeve Motorsports Shirl From \$27.32 to \$54.64

Item Code: #SP28 - 1382

| E HOME PAGES                |                                                                                                    |  |  |  |
|-----------------------------|----------------------------------------------------------------------------------------------------|--|--|--|
|                             | Men's Short Sleeve Motorsports Shirt<br>From \$27.32 to \$54.64<br>Jum Code: #3/28 - 1382                                                                                                    |  |  |  |
|                             | The banded collar and motosport styling on this shirt stand out in a crosed. Grease, oil, and dri cart1 keep<br>up with our Touchiao? Technology. This lightweight labric is designed to keep you cool and comfortable<br>during long shifts under the car on the track. It widos motivare from the body and offers superior color<br>relendon and soft release. |  |  |  |
|                             | Available Opbora:<br>Color: SitventBlack +                                                                                                    |  |  |  |
| aduct shown in Silven Black | Strac Select. •<br>Embellahments:<br>II 11111 Pack by Wearer                                                                                                    |  |  |  |
| 1                           | 41501 Final Nerre Cely Emblem                                                                                                    |  |  |  |
|                             | Providion: Provid Plight +<br>III 41640 Prancis Tutlie LC topo<br>Position: Provid Left +                                                                                                    |  |  |  |
|                             | Diy. 1                                                                                                    |  |  |  |
|                             | Print Send to a friend                                                                                                    |  |  |  |

- Select your size (example: XS,SS means extra-small, short sleeves; L,SSL means large, short sleeves long for taller people)
- Complete "Pack by Wearer" (your full name)
- Complete "First Name on Emblem" for name printed on shirt
- Select Quantity (1)
- Click on "Add to Cart"

| ≡ номе                                             | PAGES                                                                                                    |                                                   |                                                  |                |         |                 |
|----------------------------------------------------|----------------------------------------------------------------------------------------------------|---------------------------------------------------|--------------------------------------------------|----------------|---------|-----------------|
| Home > Your s                                      | shopping cart                                                                                                    |                                                   |                                                  |                |         |                 |
| SHOPPING CAP                                       | RT SUMMARY                                                                                                    |                                                   |                                                  |                |         |                 |
| Your shopping c                                    | art contains: 1 Product                                                                                                    |                                                   |                                                  |                |         |                 |
| < Continue sh                                      | opping                                                                                                    |                                                   |                                                  |                | Procee  | d to checkout > |
| Product                                            | Description                                                                                                    |                                                   | Unit price                                       | Quantity       | Total   | Û               |
| 1                                                  | Men's Short Sleeve Motorsports Shirt<br>Prod ID : Color : BilvenBlack Size : SS M<br>11111: Pack by Wearer Text : "******<br>41591: First Name Only Emblem Text : "******<br>41640: Francis Tuttle LC logo Location : L<br>Subtotal (Unit Price): | Location : R                                      | \$27.32<br>\$0.00<br>\$3.00<br>\$8.00<br>\$36.32 | 1              | \$36.32 | 窗               |
|                                                    |                                                                                                    |                                                   | То                                               | tal products   |         | \$36.32         |
| ≡ номе<br>СНЕСКОUT                                 | Proceed to c                                                                                                    | :heckout                                          |                                                  |                |         |                 |
| Purchase Order:<br>Customer PO N<br>BILLING INFORM | umber                                                                                                    | SHIPPING INFORMATION                              | Sarra as billing a                               | nto            |         |                 |
| Name<br>Address                                    |                                                                                                    | Location<br>Student Name Here (2-SHIP-TO)<br>Name |                                                  | ~              |         |                 |
| City<br>Email to receive in                        | Stale/Province Zp/Postal Code                                                                                                    | Address City                                      | State/Province                                   | Zp/Postal Code |         |                 |
|                                                    |                                                                                                    | Allention:                                        | NA 🗸                                             |                |         |                 |
|                                                    |                                                                                                    | Email address for Shipping Notification           |                                                  |                |         |                 |
| 00000.00101                                        |                                                                                                    |                                                   |                                                  |                |         |                 |

- Complete Billing Information
- Complete Shipping information
  - ✓ In the box titled "Location," use the drop-down arrow and pick "Student Name Here (2-SHIP-TO)"
- Type ship to name and address

- Click "complete order"
- An "order review" will pop up at the bottom of this page, enter your credit card information

| BILL          | ING INFORMATION                                           | SHIPPING INFORMATION |  |  |  |
|---------------|-----------------------------------------------------------|----------------------|--|--|--|
|               |                                                           |                      |  |  |  |
| Name on Card: | Cardholder Name                                           |                      |  |  |  |
| Card Type:    | Select V                                                  |                      |  |  |  |
| Card Number:  | Card Number                                               |                      |  |  |  |
| Month:        | Month V Year: Year V                                      |                      |  |  |  |
|               |                                                           | Place Order          |  |  |  |
|               | Complete the credit card<br>information Proview the order |                      |  |  |  |

Review the order Place Order

## ORDER REVIEW

Page **4** of **4** Updated 05.13.2022